# SOFTWARE INSTALLATION

A guide for the IDTC2024 Participants

International Training Course: "Basic Internal Dosimetry" Grand Hyatt Abu Dhabi Hotel & Residences Emirates Pearl 14–18 October 2024

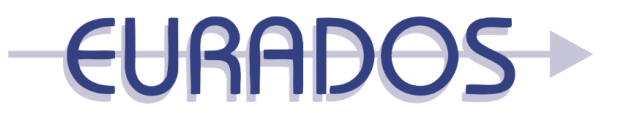

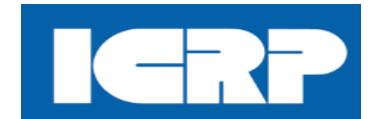

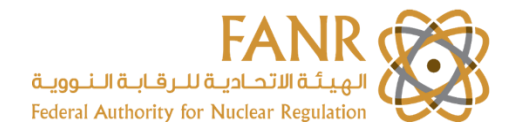

#### **CODES REPOSITORY**

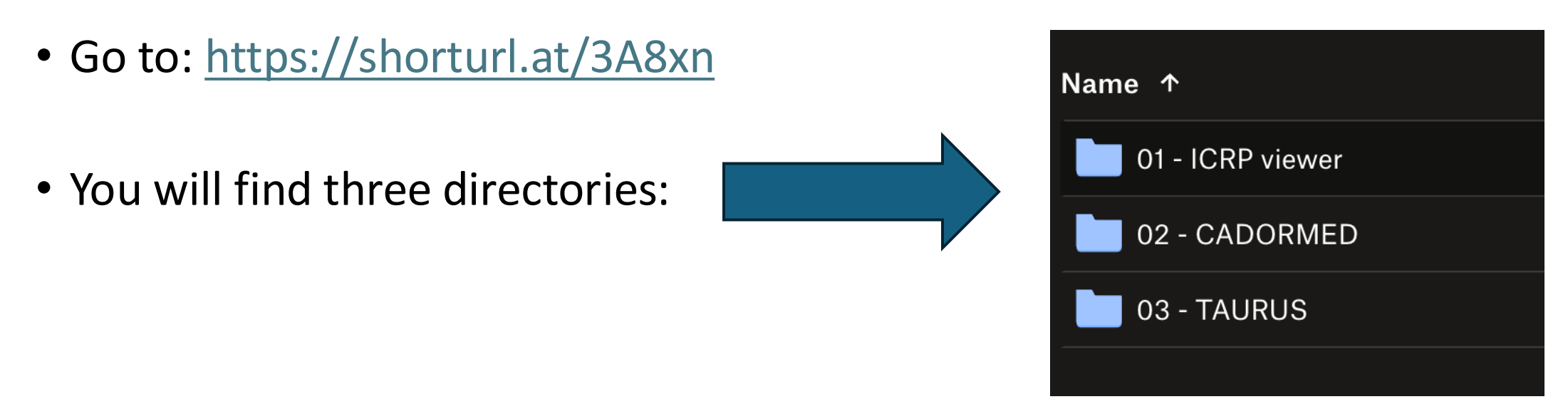

- Select all three directories and copy them to your computer
- A Windows computer is recommended!
- Software can run also on MacOS but its installation and setup is more laborious (discouraged): contact <u>daniele.icrp@giuffrida.eu</u> for more guidance, if needed
- No support will be provided for phone, tablet or Linux installations

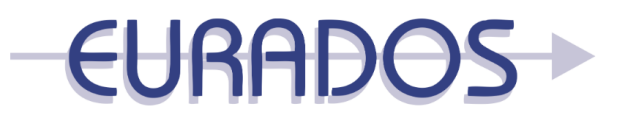

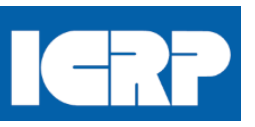

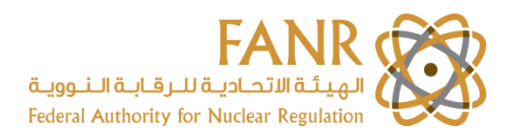

## 01 – INSTALLING ICRP VIEWER

| Name ^ Date Modified Kind                                                                     | Size      |
|-----------------------------------------------------------------------------------------------|-----------|
| > 📄 IRData 🕘 12/05/2024, 3:34 PM Folder                                                       |           |
| 🞯 OIR_2022_Data_Viewer.exe 😔 😔 10/10/2021, 5:52 PM Windows Executable                         | 6.2 MB    |
| OIR_2022_Data_Viewer.ini ⊙ 12/05/2024, 4:04 PM Document                                       | 349 bytes |
| OIRDataViewerHelp.chm  → 12/10/2021, 9:05 PM Document                                         | 210.9 KB  |
| 📄 README!!! Unblock OIRViewer and its help.TXT 🛛 😔 14/10/2021, 10:06 AM 👘 Plain Text Document | 4.5 KB    |

- Enter the directory "01 ICRP viewer"
- Launch ICRP Viewer by simply clicking on OIR\_2022\_Data\_Viewer.exe (indicated with the red arrow
- For your future reference, note that the source code for ICRP viewer is maintained by ICRP (as a ZIP file) in ICRP Publication 151 webpage: <u>https://icrp.org/docs/ICRP%202022%20OIR%20Electronic%20Annex%2</u> <u>ODistribution%20Set.zip</u>

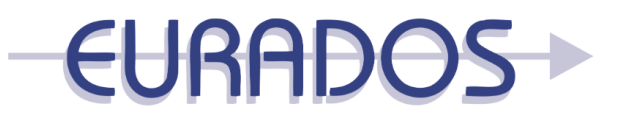

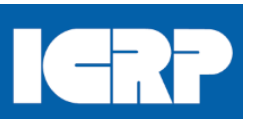

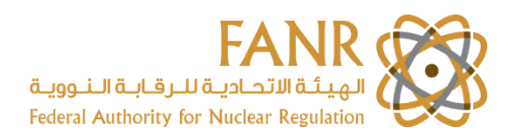

#### 01 – ICRP VIEWER

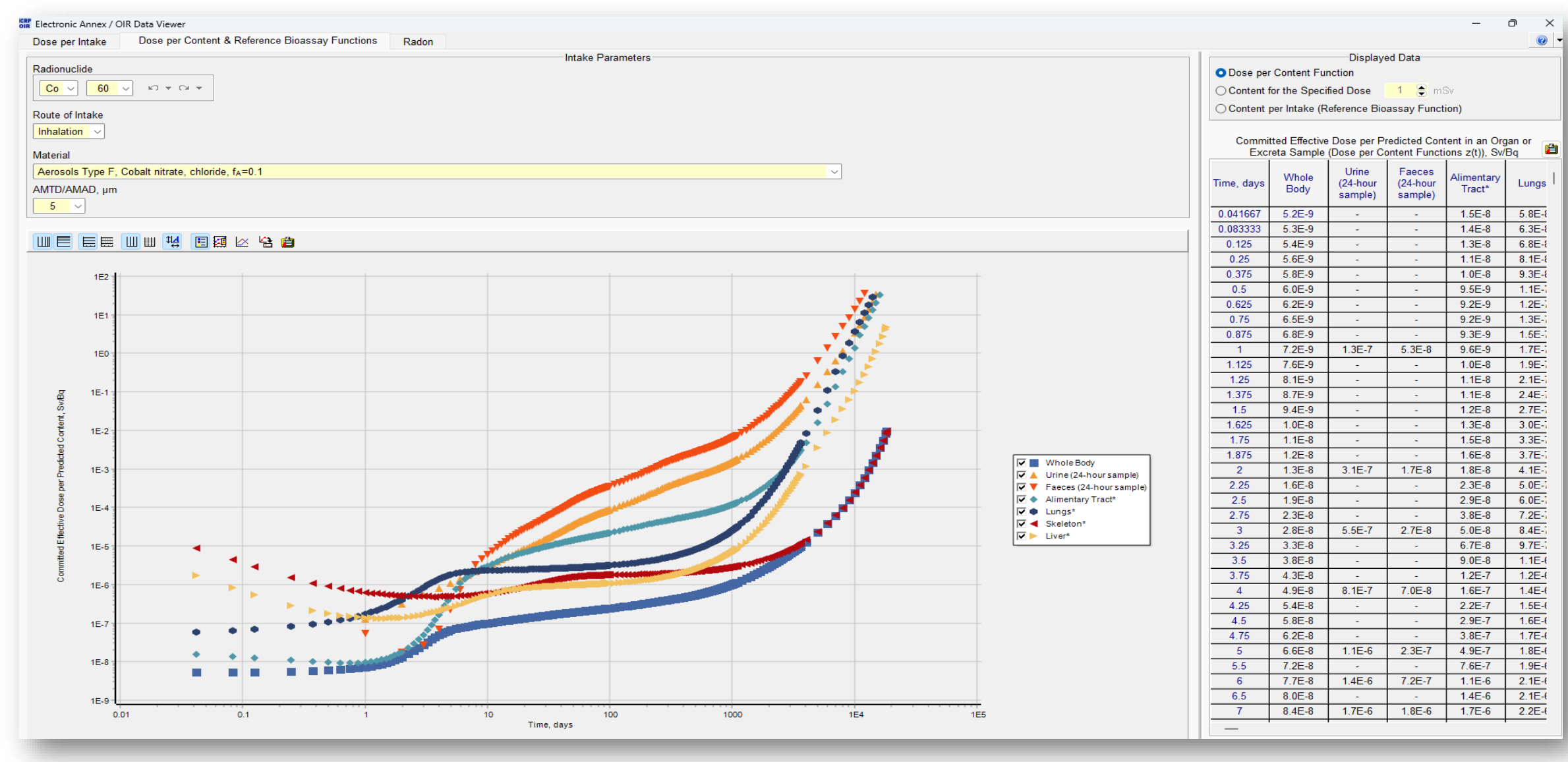

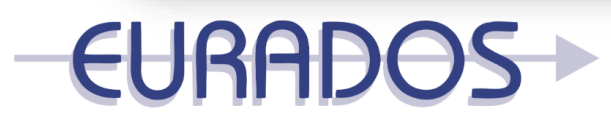

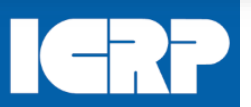

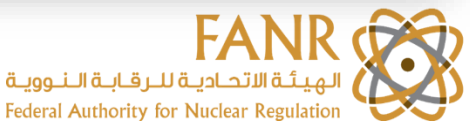

## 02 - INSTALLING CADORMED

| Name                                         | <b>^</b>  | Date Modified       | Kind                | Size   |
|----------------------------------------------|-----------|---------------------|---------------------|--------|
| 🖬 CADORmed III 27 September 2024.xlsm        |           | '/09/2024, 6:58 AM  | Microsoftok (.xlsm) | 9.3 MB |
| ADORmed III User's Manual 24 August 2024.pdf | $\ominus$ | 25/08/2024, 2:16 PM | PDF document        | 3.4 MB |

- Enter the directory "02 CADORMED"
- Launch CADORMED by simply clicking on "CADORmed III 27 September 2024.xlsm" (indicated with the red arrow

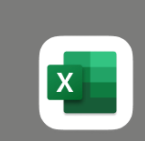

This workbook contains macros. Do you want to disable macros before opening the file?

Macros may contain viruses that could be harmful to your computer. If this file is from a trusted source, click Enable Macros. If you don't fully trust the source, click Disable Macros.

Learn about macros

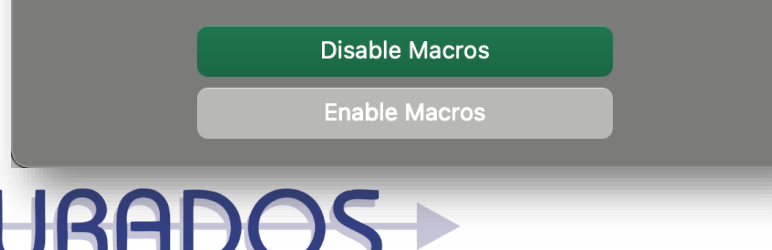

Note that macros should be allowed,

in order to run CADORMED.

A User's Manual is also provided as a pdf file.

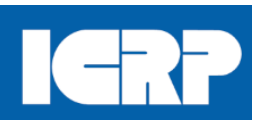

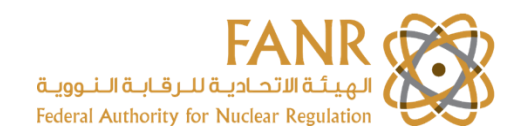

#### 02 - CADORMED

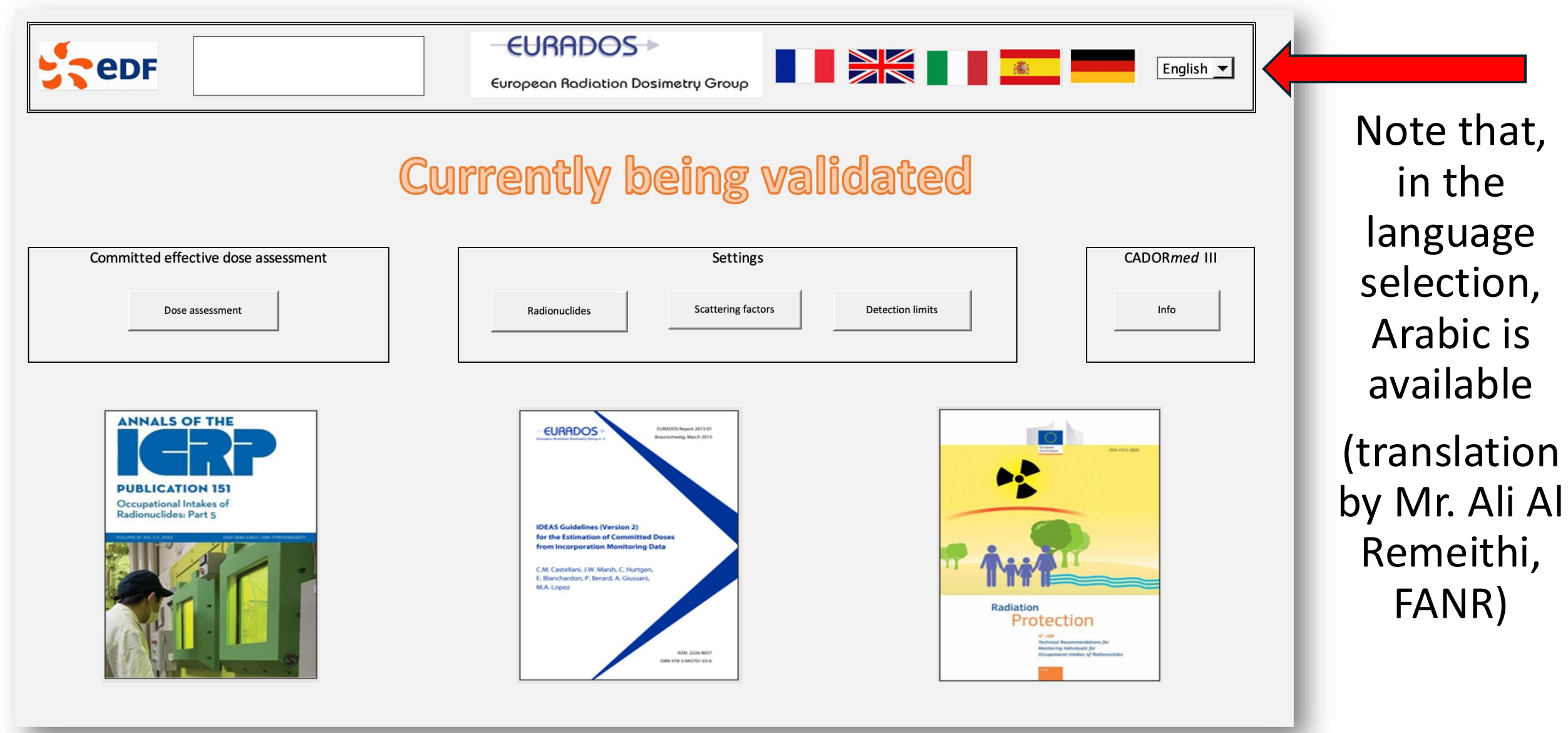

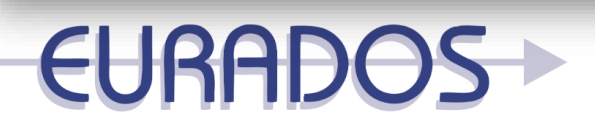

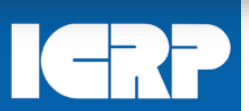

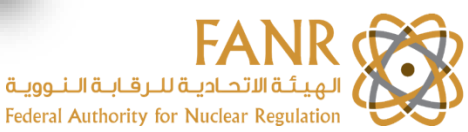

# 03 – INSTALLING TAURUS (OVERVIEW)

| Name                                                 | <b>^</b>  | Date Modified       | Kind                | Size      |
|------------------------------------------------------|-----------|---------------------|---------------------|-----------|
| of dplotjr_setup.exe                                 | $\ominus$ | 26/01/2017, 3:40 PM | Windows Executable  | 12 MB     |
| 🔒 Instruction for installing Taurus - SEP-2024.pdf 🧲 |           | 24, 9:27 AM         | PDF document        | 90 KB     |
| setup_Taurus_v1.4_RunAsAdmin.exe                     | $\ni$     | 23/01/2024, 3:22 PM | Windows Executable  | 13.6 MB   |
| Taurus_Licence_Activation_File_068.txt               | €         | 24/09/2024, 4:22 AM | Plain Text Document | 653 bytes |

- Please read the instructions to install TAURUS in the file "Instruction for installing Taurus - SEP-2024" (indicated with the red arrow
- As a first step, you will need to install dplotjr, by running "dplotjr\_setup.exe"
- Second step will be to install Taurus, by right-clicking "setup\_Taurus\_v1.4\_RunAsAdmin.exe" and launch as "run as admin"
- Third step will be to copy the licence file, "Taurus\_Licence\_Activation\_File\_068.txt", into the Taurus directory

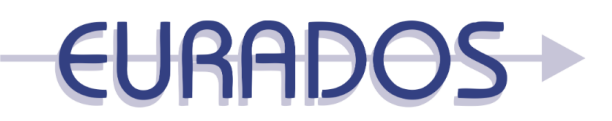

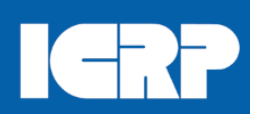

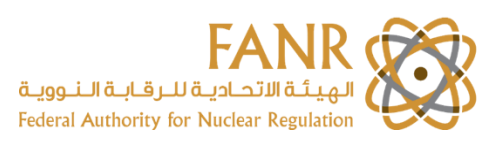

# 03 – INSTALLING TAURUS (STEP BY STEP)

- Right click on "setup\_Taurus\_v1.4\_RunAsAdmin.exe" and select 'Run as administrator'
- Follow the install dialogue boxes that appear
- If a message warns "Windows protected your PC", click on "More info" and then on "Run Anyway"
- The "Destination folder" is where to install the program, please choose this where you have read/write/execute permissions
- All Taurus files and sub-folders are going to be in the the chosen location "Destination folder" Taurus
   EURADOS •

### 03 – INSTALLING TAURUS (STEP BY STEP)

• The Taurus launch icon and in the "Start Menu"

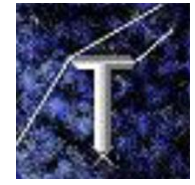

should appear on the Desktop

- If not, look for "taurus.exe" in the Taurus folder
- Copy the IDTC2024 Licence activation file "Taurus Licence Activation File 068.txt in the Taurus folder
- In order to start Taurus, double-click on its icon

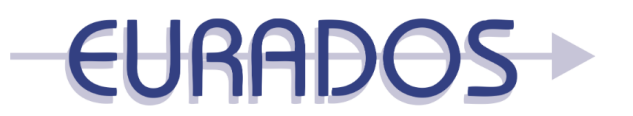

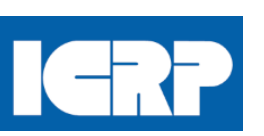

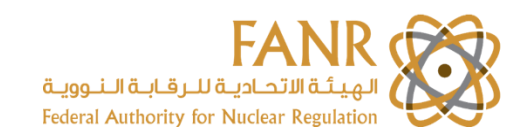

#### 03 – TAURUS

| Inderence User gade Necklook Refresh screen Absorption parameters Quick dose and biassay Hell   20dr_no_spaces                                                                                                    |                                   |              |             |             |               |                      |               |                    |               |            |              |           |                             |                                        |
|----------------------------------------------------------------------------------------------------|-----------------------------------|--------------|-------------|-------------|---------------|----------------------|---------------|--------------------|---------------|------------|--------------|-----------|-----------------------------|----------------------------------------|
| put   20th_no_spaces   20th_no_spaces   Propertive calculations   Nuclide   Ac-224 2.78   Ac-224 2.78   Alimentary tract   CRP OIR series default   • ICRP OIR series default   • ICRP OIR series defau                                                                                                    | Preferences User                  | guide No     | otebook R   | Refresh so  | reen A        | About                |               |                    |               |            |              |           |                             |                                        |
| Interviewende   Image: space in the interviewende   Image: space interviewende   Nuclide   Nuclide   Acc224   2.781     (if or encode only) (if or encode only) (if or encode o                                                                                                    | put                               | oforono      | ~           |             |               | Donositi             |               | motoro             |               |            | hoorption n  | oromot    | Ca                          | alculations                            |
| Detroines     Detroines     Detroines     Detroines     Detroines     Detroines     Sonmorons AMAD     User-defined     Lorer Ours series defaults     User-defined     Act24     Z.78     Detroines     Detroines     De | Reference                         |              |             |             |               |                      |               |                    |               | neorhaou b | aramet       |           | Quick dose and bioassay Hel |                                        |
| Nuclide   Nuclide   Acide   Nuclide   Acide   View report     View report     View report     Start calculation     Nuclide   Acide     View report     View report     View report     View report     View report     View report     View report     View report     View report     View report     View report     View report                                                                                                    | $\mathcal{A}$                     | ?Och_no_:    | spaces      |             |               | ICRP OII<br>e series |               | ght work           | <u> </u>      |            | ICRP OIR se  | ries defa | ults                        |                                        |
| Nuclide   Action     Action     Viser-defined     Add     Progress     Viser-defined     Viser-defined     Add     Progress     Progress                                                                                                    |                                   |              |             |             |               | defaults             | 5.            | .0 microns Al      | MAD 🗸         |            |              |           |                             | Prospective calculation                |
| Ac-224 2.78   ystemic biokinetics   Alimentary tract   ICRP OIR series default   ICRP OIR series default ICRP OIR series default ICRP OIR series default ICRP OIR seri                                                                                                    | _N                                | uclide-      |             |             |               |                      |               | (for aerosols or   | ly)           |            | User-defined | hA t      | аПо                         | Retrospective calculation (data fittir |
| ystemic biokinetics   ICRP OIR series default   • ICRP OIR series default   • Indek EA   fr sr ss fb sb   • Goodness of fit   • Plot bioassay   • Blood   • Kidneys   • Help   • Gi tract   • International   couve IT auxut is registered to FANR International Training Course. Basic Internal Docimetru. It will excise on 24/10/2024.                                                                                                    | 4                                 | AC-224       | 2.78ł 🗸     |             |               |                      |               |                    |               |            | form         |           |                             |                                        |
| ystemic biokinetics Alimentary tract Respiratory tract   ICRP OIR series defaults ICRP OIR series defaults   Itake regimes   imber of Intake   gimes (max. 20)   Retrieve forms   Help   Form   Ro.   Mode   Start   End   Inteke   fA   fr   sr   ss   fb   sb   Goodness of fit   Plot bioassay   Plot bioassay   Report   Save report   short   long   Faces   Thyroid   Skeleton                                                                                                    |                                   |              |             |             |               |                      |               |                    |               |            |              |           |                             | Start calculations                     |
| ICRP OIR series default:   ICRP OIR series default:   ICRP OIR series default:   ICRP OIR series default:   ICRP OIR series default:   ICRP OIR series default:   ICRP OIR series default:   Itable regimes   Imber of intake   Form   RoMode   State End   Intake tad   Form   RoMode   State End   Intake tad   Intake regimes   Interview forms   Help   Form   RoMode   State End   Intake tad   Intake tad   Intake tad   Intake   Intake tad   Intake   Intake tad   Intake   Intake tad   Intake   Intake tad   Intake   Intake tad   Intake   Intake tad   Intake   Intake tad Intake tad Intake take Intake take Intake<                                                                                                    | uatomia hiali                     | notico       | - Alim      | ontonu      | traat         |                      | Poonira       | tonutroot          |               |            |              |           | Pro                         | gress                                  |
| ICRP OIR series default     ICRP OIR series default                                                                                                    | ystennic bloki                    | neucs        |             | entary      | uaci          |                      | rrespira      |                    |               |            |              |           |                             | <u></u>                                |
| take regimes   imber of intake   gimes (max, 20)           Form   Ro   Mode   Start   Imber of intake   inde Start   End   Intake   Intake   Intake   Intake   Intake   Imber of intake   Imber of i                                                                                                    | ICRP OIR serie                    | s defaults   | • ICF       | RP OIR s    | eries d       | lefault 🛛            | ICRP O        | IR series det      | aults         |            |              |           |                             |                                        |
| take regimes   imber of itake   gimes (max. 20)       Form   Ro   Mode   Start   End   Intake   Imber of itake   gimes (max. 20)   Retrieve forms   Help:   Form   Ro   Mode   Start   End   Intake   Implement   Implement   Form   Ro   Mode   Start   End   Intake   Implement   Implement <t< td=""><td></td><td></td><td></td><td></td><td></td><td></td><td></td><td></td><td></td><td></td><td></td><td></td><td>_Re</td><td>esults</td></t<>                                                                                                    |                                   |              |             |             |               |                      |               |                    |               |            |              |           | _Re                         | esults                                 |
| take regimes   mober of intake   gimes (max. 20)      Form      Retrieve forms     Help     Form   Acute     Acute     Image: Places     Total effective dose,     View doses     Goodness of fit     Plot bioassay     Report     Image: Places     Thyroid     Skeleton     View report     View report     View report     View report     View report     View report     View report     Image: Places     Thyroid     Skeleton     View report     View report                                                                                                    |                                   |              |             |             |               |                      |               |                    |               |            |              |           |                             |                                        |
| take regimes   Imber of intake   Imber of intake     Imber of intake     Imber of intake <tr< td=""><td></td><td></td><td></td><td></td><td></td><td></td><td></td><td></td><td></td><td></td><td></td><td></td><td>Tot</td><td>al effective dose,</td></tr<>                                                                                                    |                                   |              |             |             |               |                      |               |                    |               |            |              |           | Tot                         | al effective dose,                     |
| Ifficient of itrate   gimes (max. 20)     Form   Ro   Mode   Start   End   Intake   facute     Intake   intake   intake     Intake   Intake                                                                                                    | illake regimes                    |              |             |             |               |                      |               |                    |               |            | (            |           |                             |                                        |
| Form Ro Mode Start End Intake fA fr sr ss fb sb     Ioassay quantities   hole body Urine Blood Kidneys Help   ioassay Gi tract Liver short long   gs Faeces Thyroid Skeleton View report   ence information coou of Taurus is registered to FANR International Training Course. Basic Internal Dosimetru. It will expire on 24/10/2024.                                                                                                    | umber of Intake<br>dimes (max. 20 | )            |             | R           | letriev       | e forms              | He            | elp: Forms         |               |            |              | Help      |                             | View doses                             |
| Form Ro Mode Stat End Intake fA fr sr ss fb sb    Goodness of fit Plot bioassay Plot bioassay Plot bioassay Report • short I or assaulties hole body Urine Blood Kidneys Help of tract Gi tract Liver Thyroid Skeleton view report view report view report view report coou of Taurus is registered to FANR International Training Course. Basic Internal Dosimetru. It will expire on 24/10/2024.                                                                                                    |                                   | ,<br>        |             |             |               |                      |               |                    |               |            |              |           |                             |                                        |
| Acute   Acute     Acute     Plot bioassay     Plot bioassay     Report     • short     • short     • ole body     Urine     Blood     Kidneys     Help     • short     • short     • short     • ole body     Urine     Blood     Kidneys     Help     • short     • ole body     • Urine   Blood   Kidneys   Help     • short     • ole body     • Urine   Blood   Kidneys   Help   • short   • ole body   • Urine   Git tract   Liver   report   View report     View report     • view report     • view report     • view report     • view report     • view report     • view report     • view report     • view report     • view report     • view report     • view report     • view report     • view report       • v                                                                                                    | Form                              | Ro           | Mode        | Start       | End           | Intake               | fA            | fr                 | sr            | ss         | fb           | sb        | _                           | Goodness of fit                        |
| Plot bioassay     ioassay quantities     hole body     Urine     Blood     Kidneys     Help     Save report     Save report     View report     View report     Coou of Taurus is registered to FANR International Training Course. Basic Internal Dosimetru. It will expire on 24/10/2024.                                                                                                    |                                   | ~            | Acute       |             |               |                      |               |                    |               |            |              |           |                             | Goodless of ht                         |
| Plot bioassay     ioassay quantities     hole body     Urine     Blood     Kidneys     Help     Short     Save report     Save report     View report     view report     coou of Taurus is resistered to FANR International Trainino Course. Basic Internal Dosimetru. It will exoire on 24/10/2024.                                                                                                    |                                   |              | -           |             |               |                      |               | 1 1                |               |            |              |           |                             |                                        |
| ioassay quantities   hole body   Urine   Blood   Kidneys   Help   Save report   Save report   View report                                                                                                    |                                   |              |             |             |               |                      |               |                    |               |            |              |           |                             | Plot bioassay                          |
| ioassay quantities   hole body   Urine   Blood   GI tract   Liver   Ings   Faeces   Thyroid   Skeleton     View report        View report                                                                                                    |                                   |              |             |             |               |                      |               |                    |               |            |              | (         | ~                           |                                        |
| ioassay quantities hole body Urine Blood Kidneys Help GI tract Liver ngs Faeces Thyroid Skeleton View report view report coou of Taurus is reoistered to FANR International Training Course. Basic Internal Dosimetru. It will expire on 24/10/2024.                                                                                                    |                                   |              |             |             |               |                      |               |                    |               |            |              |           |                             | _                                      |
| ioassay quantities  hole body Urine Blood Kidneys Help  GI tract Liver  ngs Faeces Thyroid Skeleton View report  view report  coou of Taurus is registered to FANR International Training Course. Basic Internal Dosimetru. It will expire on 24/10/2024.                                                                                                    |                                   |              |             |             |               |                      |               |                    |               |            |              |           | [ <sup>-R</sup>             | eport                                  |
| hole body Urine Blood Kidneys Help Save report<br>Ings Faeces Thyroid Skeleton View report<br>coou of Taurus is registered to FANR International Training Course. Basic Internal Dosimetru. It will expire on 24/10/2024.                                                                                                    | ioassay quar                      | tities       |             |             |               |                      |               |                    |               |            |              |           |                             | 🖲 short 🛛 🔿 long                       |
| hole body Urine GI tract Liver View report<br>ngs Faeces Thyroid Skeleton View report<br>coou of Taurus is reoistered to FANR International Training Course. Basic Internal Dosimetru. It will expire on 24/10/2024.                                                                                                    |                                   |              |             |             |               | Blood                |               | Kidnev             | s D           |            | Help         |           |                             |                                        |
| Gi tract Liver View report                                                                                                    | hole body 🗌 🗌                     | U            | ine         |             |               |                      |               | /                  |               |            |              |           |                             | Save report                            |
| Thyroid     Skeleton       Skeleton     View report                                                                                                    |                                   |              |             | $\cap \Box$ |               | GI tract             |               | Liver              |               |            |              |           |                             |                                        |
| copu of Taurus is registered to FANR International Training Course. Basic Internal Dosimetru. It will expire on 24/10/2024.                                                                                                    | ings 🗆 🗌                          |              | 10000       |             |               | Thyroid              |               | Skelet             | on 🗌          |            |              |           |                             | View report                            |
| coou of Taurus is registered to FANR International Training Course. Basic Internal Dosimetru. It will expire on 24/10/2024.                                                                                                    |                                   |              |             |             |               |                      |               |                    |               |            |              |           |                             |                                        |
| copu of Taurus is registered to FANR International Training Course. Basic Internal Dosimetru. It will expire on 24/10/2024.                                                                                                    | cence inforr                      | nation       |             |             |               |                      |               |                    |               |            |              |           |                             |                                        |
|                                                                                                    |                                   |              |             | ornational  | Trainino      | Course, Bas          | ic Internal D | Dosimetru. It will | expire on 24/ | 10/2024.   |              |           |                             |                                        |
|                                                                                                    | copu of Taurus is i               | reaistered t | э гамк тае  | emauonai    | T T GHI HI HG |                      |               |                    |               |            |              |           |                             |                                        |
|                                                                                                    | coou of Taurus is i               | reaistered t | D FAINK INC | emational   | Trainina      |                      |               |                    |               |            |              |           |                             |                                        |

- TAURUS is developed and maintained by the UK Health Security Agency, UKHSA:
- <u>https://www.ukhsa-</u> protectionservices.org.u <u>k/idcs/</u>
- Please note that this TAURUS version has kindly been provided by UKHAS to IDCT2024 Participants, and its free licence will expire on 24-OCT-2024

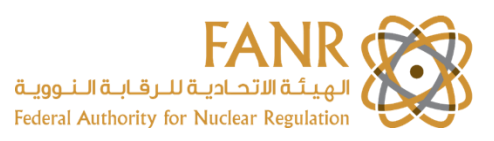

#### TROUBLESHOOTING

# For installation troubleshooting, contact <u>daniele.icrp@giuffrida.eu</u>

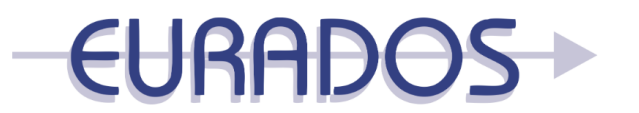

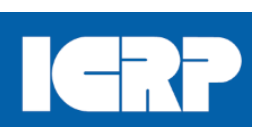

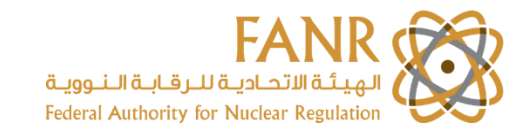